# USER GUIDE ON HOW TO SUBMIT EXPATRIATE QUOTA MONTHLY RETURNS

## 1. Access <u>ecitibiz.interior.gov.ng</u> and click Login at the top right corner of the home page.

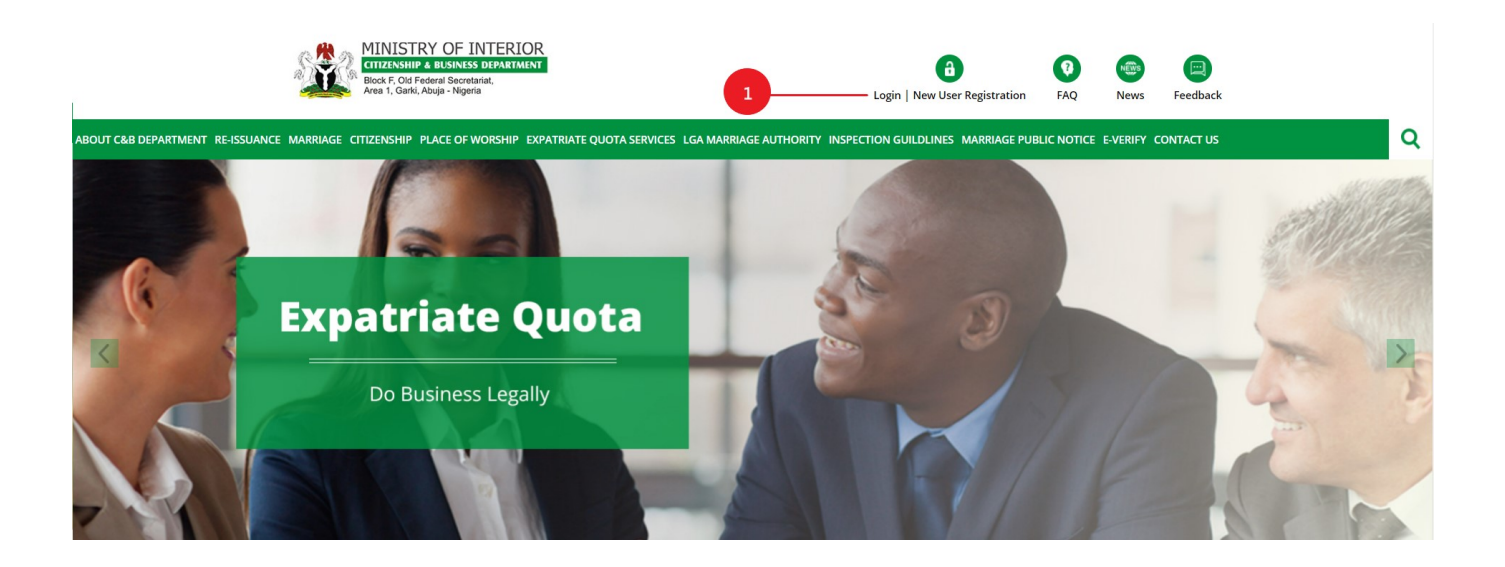

2. Enter your company account login details and click on the **Login** button.

|                    | MINISTRY C<br>CTTIZENSHIP & BUS<br>Block F, Old Federal S<br>Area 1, Garki, Abuja - | DF INTER<br>SINESS DEPART<br>Secretariat,<br>Nigeria | IOR<br>MENT                  |                                           |                            |                | <b>a</b><br>Login   New User Registr | ation Rev | alidation Of PUR | More |   |
|--------------------|-------------------------------------------------------------------------------------|------------------------------------------------------|------------------------------|-------------------------------------------|----------------------------|----------------|--------------------------------------|-----------|------------------|------|---|
| OUT C&B DEPARTMENT | RE-CERTIFICATION                                                                    | MARRIAGE                                             | CITIZENSHIP                  | PLACE OF WORSHIP                          | EXPATRIATE QUOTA SER       | VICES MARRIA   | AGE PUBLIC NOTICE E-VERI             | FY CONTAC | T US             |      | ۹ |
|                    |                                                                                     | LO                                                   | OGIN                         |                                           |                            |                |                                      |           |                  |      |   |
|                    |                                                                                     |                                                      | Kindly insert y              | our email address an                      | d password to login. If yo | u are a new us | er then kindly                       |           |                  |      |   |
|                    |                                                                                     |                                                      |                              |                                           |                            |                |                                      |           |                  |      |   |
|                    |                                                                                     |                                                      | * Email Add                  | dress                                     |                            |                |                                      |           |                  |      |   |
|                    |                                                                                     |                                                      |                              |                                           |                            |                |                                      |           |                  |      |   |
|                    | 2                                                                                   |                                                      | * Password                   | I                                         |                            |                |                                      |           |                  |      |   |
|                    |                                                                                     | - 4                                                  | _                            |                                           |                            |                |                                      |           |                  |      |   |
|                    |                                                                                     |                                                      | _                            |                                           |                            |                | Remember me?                         |           |                  |      |   |
|                    |                                                                                     |                                                      | Log In<br>New User? I        | New User Registrat                        | tion                       | Forgot         | your password?                       |           |                  |      |   |
|                    |                                                                                     |                                                      |                              |                                           |                            | _              |                                      |           |                  |      |   |
|                    |                                                                                     |                                                      | Be sure to le<br>your inform | log out and close all l<br>nation secure. | browser windows when y     | you're done. T | his will help keep                   |           |                  |      |   |
|                    |                                                                                     |                                                      |                              |                                           |                            |                |                                      |           |                  |      |   |

3. Once you are logged into your account, hover over **EXPATRIATE QUOTA** on the navigation bar and click on **Submit Expatiate Quota Returns** from the list of options.

| <b>XX</b>                | CITIZENSHIP & BUSINESS DEPARTMENT<br>Block F, Old Federal Socretariat,<br>Area 1, Garki, Abuja - Nigeria                                                                                           |                                                                                                    |         | T<br>Welcome - Testing e | eve1 More |   |
|--------------------------|----------------------------------------------------------------------------------------------------|----------------------------------------------------------------------------------------------------|---------|--------------------------|-----------|---|
| ABOUT C&B DEPARTMENT     | EXPATRIATE QUOTA MARRIAGE PUBLIC NOTICE E-VERIF                                                                                                    | Y CONTACT US                                                                                                  |         |                          |           | Q |
|                          | EXPATRIATE QUOTA SERVICES                                                                                                    | COMPANY EXPATRIATE                                                                                            |         |                          |           |   |
| MY APPLI<br>Show 10      | Overview<br>  Requirements<br>  Fees Details<br>  End User Manual                                                                                                    | Expatriates List<br>  Deleted Expatriates List<br>  PUR Expatriates List<br>  Submit Expatriate Quota Returns |         | 3 Search:                |           |   |
| APPLICA                  | Company Details                                                                                                    | Log Of Expatriate Quota Returns                                                                               | DATE    | CURRENT STATUS           | ACTION    |   |
| EQ-ES1<br>BP90           | Apply For Project Tagget Quota<br>Apply For Additional Expatriate Quota<br>Apply For Renewal Of Expatriate Quota<br>Apply For Upgrade To PUR<br>Apply For Detageing                                |                                                                                                    | 04/2020 | APPROVED AND FORWARD     | VIEW      |   |
| EQ-ES1<br>Showing 1 to 3 | Apply For Restoration Of Lapsed EQ Positions     Apply For Redesignation Of EQP     Apply For Redesignation Of PUR Slot     Apply For Appeal Processing     Apply For Amendment Of Business Permit |                                                                                                    | 10/2019 | OPEN                     | 1         |   |
|                          | Relinquishment                                                                                                    |                                                                                                    |         |                          |           |   |

4. On the **Expatiate Quota Returns** page, click and select the **Year**, **Month**, and **Quota Position** and the system will fill all other fields' details automatically.

|                         | Expatriate Quota Returns | - |
|-------------------------|--------------------------|---|
| * SELECT YEAR           | * SELECT MONTH           |   |
| Select                  | Select                   | V |
| * SELECT QUOTA POSITION | SLOTS                    |   |
| Select                  | <b>▼</b>                 |   |
| APPROVAL NUMBER         | DATE OF APPROVAL         |   |
| STATE OF DEPLOYMENT     |                          |   |
| Select                  | $\nabla$                 |   |

5. Under the Unutilized/Vacant Slot Section, click on the **USE UNUTILIZED SLOT** button.

| Expatriate Quota Returns         |   |                     |   |  |  |  |
|----------------------------------|---|---------------------|---|--|--|--|
| * SELECT YEAR                    |   | * SELECT MONTH      |   |  |  |  |
| 2023                             |   | April               |   |  |  |  |
| * SELECT QUOTA POSITION          |   | SLOTS               |   |  |  |  |
| Engineer                         |   | 3                   |   |  |  |  |
| APPROVAL NUMBER                  |   | DATE OF APPROVAL    |   |  |  |  |
| MOB/TEST                         |   | 12/3/2018           |   |  |  |  |
| STATE OF DEPLOYMENT              |   |                     |   |  |  |  |
| Lagos                            |   | 5                   |   |  |  |  |
|                                  |   |                     |   |  |  |  |
| UNUTILIZED / VACANT SLOT SECTION | 3 | USE UNUTILIZED SLOT | - |  |  |  |

- 6. On the form displayed, enter the **Details of the Expatriate** utilizing the position and the details of the two **understudies**.
- 7. If you want to add more understudies, click on the Add Another Understudy button.
- 8. Click on the **Add to List** button to add the details of the expatriate to the **UTILIZED QUOTA TA-BLE**.

| Details Of                          | Expatriate To Occupy Position |
|-------------------------------------|-------------------------------|
|                                     |                               |
| * CERPAC NUMBER                     | * NAME                        |
|                                     |                               |
| * COUNTRY OF ORIGIN                 | *PASSPORT NUMBER              |
| Select                              | Ψ                             |
| *AGE                                | * GENDER                      |
|                                     | FEMALE O MALE                 |
|                                     |                               |
|                                     | Upload                        |
|                                     |                               |
| Understudy Details 1                |                               |
| * NAME                              | * PHONE NUMBER                |
|                                     | ■ +234                        |
| * EMAIL ADDRESS                     | * NIN NUMBER                  |
|                                     |                               |
| *ACE                                | * CENDED -                    |
|                                     |                               |
|                                     |                               |
| * UPLOAD COPY OF NIN ID CARD / SLIP |                               |
|                                     | Upload                        |
|                                     |                               |
| Understudy Details 2                |                               |
| * NAME                              | * PHONE NUMBER                |
|                                     | <b>■ •</b> +234               |
| * EMAIL ADDRESS                     | * NIN NUMBER                  |
|                                     |                               |
| *AGF                                | * CENINED                     |
|                                     |                               |
|                                     |                               |
| * UPLOAD COPY OF NIN ID CARD / SLIP |                               |
|                                     | Uplead                        |
| Add Another Understudy              |                               |
|                                     |                               |
|                                     |                               |
| 8                                   | Add To List Close             |

9. Click on the **OK** button to proceed.

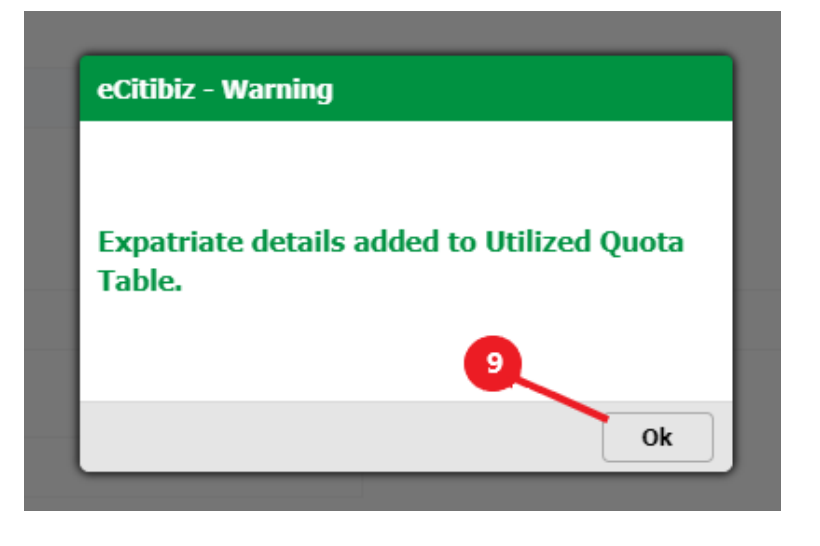

10. Repeat the same process in **no. 6**, **7**, **and 8** to add more expatriate details that are utilizing the selected position.

#### 11. On the UTILIZED QUOTA TABLE:

- a. Click on the **Remove** button to delete the expatriate details from the table.
- b. Click on the **Update** button to edit the details of the expatriate and the understudies already entered.
- 12. Once you have finished entering all the utilized slots (details of the expatriates /understudies) for the selected position, under the **UTILIZED QUOTA TABLE** click on the **Next Position** button to move the utilized slot(s) to the **QUOTA RETURNS SUMMARY TABLE**.

| 5how 10                       | TABLE           entries         Export To Excel |                  |                     |                        | Searc                   | :h:           |
|-------------------------------|-------------------------------------------------|------------------|---------------------|------------------------|-------------------------|---------------|
| TITLE OF<br>QUOTA<br>POSITION | NAME OF EXPATRIATE<br>OCCUPYING THE POSITION    | CERPAC<br>NUMBER | DATE<br>OF<br>ISSUE | STATE OF<br>DEPLOYMENT | COUNTRY<br>OF<br>ORIGIN | ACTION        |
| Engineer                      | VAN VIKE                                        | 8468             | FEBRUARY-<br>2020   | LAGOS                  | BRAZIL                  | REMOVE UPDATE |
| Showing 1 to 1 of 1 o         | entries                                         |                  | ·                   |                        |                         | 11            |

13. Click on the **OK** button to proceed.

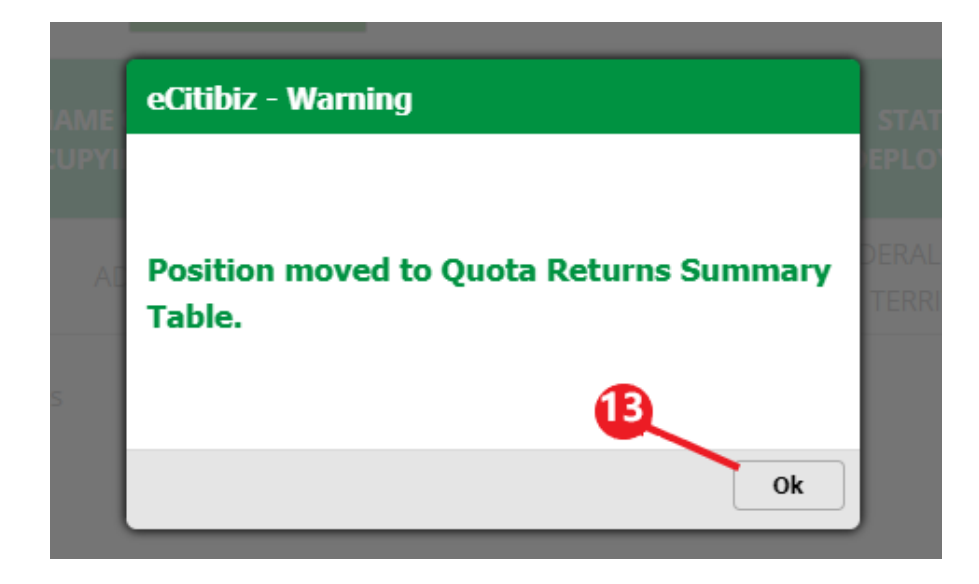

- 14. For companies with more than one Quota Position, scroll back to the top of the form and select another **Quota Position** (the system will fill all other fields' details automatically).
  - a. Repeat the same process in **no. 6**, **7**, **and 8** to fill in new expatriate and understudy details that are utilizing the position.
  - b. Once you have finished entering all the utilized slots (details of the expatriates /understudies) for the selected position, under the UTILIZED QUOTA TABLE click on the Next Position button to move the utilized slot(s) to the QUOTA RETURNS SUMMARY TABLE.
  - c. Click on the **OK** button to proceed.
  - d. Repeat the same process in **no. 14** to enter the details of the expatriate utilizing the quota positions.

### **Expatriate Quota Returns**

|   | * SELECT MONTH                        |                                                |
|---|---------------------------------------|------------------------------------------------|
| V | April                                 | ▼                                              |
|   | SLOTS                                 |                                                |
| T |                                       |                                                |
|   |                                       |                                                |
|   |                                       |                                                |
|   |                                       |                                                |
|   |                                       |                                                |
|   | · · · · · · · · · · · · · · · · · · · | * SELECT MONTH  April  SLOTS  DATE OF APPROVAL |

### 15. On the **QUOTA RETURNS SUMMARY TABLE**:

- a. The Edit button is used to edit the details of the expatriates and the understudies (note: by clicking this button all the details of the utilized slot(s) entered will be moved back to the UTILIZED QUOTA TABLE for you to update the details).
- b. The **Remove** button is used to delete the utilized quota position from the table (**note:** by clicking this button all the expatriate and understudy details entered will be deleted and the position will be marked as unutilized).
- c. Once you are done filling out all the utilized quota positions for the selected month, under the Quota Returns Summary Table click on the Submit button to submit the monthly returns for the utilized month(s).
- 16. Repeat the same process to submit for other months.

| ow 10 entries              | Export To Excel    |                  |                            | 15                         | Search:      |                |
|----------------------------|--------------------|------------------|----------------------------|----------------------------|--------------|----------------|
| TITLE OF QUOTA<br>POSITION | APPROVAL<br>NUMBER | DATE OF<br>ISSUE | TOTAL<br>APPROVED<br>SLOTS | TOTAL<br>UTILIZED<br>SLOTS |              | ACTION         |
| Engineer                   | MOB/TEST           | APRIL - 2023     | 3                          | 1                          | 2            | EDIT<br>REMOVE |
| GENERAL MANAGER            | MOB/TEST           | APRIL - 2023     | 1                          | 1                          | 0            | EDIT<br>REMOVE |
| owing 1 to 2 of 2 entries  |                    |                  |                            |                            |              |                |
| Total                      | Slots Approved 4   | Total UnUtiliz   | zed Slots 1                | Total Util                 | ized Slots 2 |                |
|                            | 16                 | Submit           | Cancel                     |                            |              |                |

#### QUOTA RETURNS SUMMARY TABLE